# QUY TRÌNH LÀM VIỆC CỦA GIÁO VIÊN

Trang Web vào Vietschool:

#### HTTP://NHAPDIEM.VN

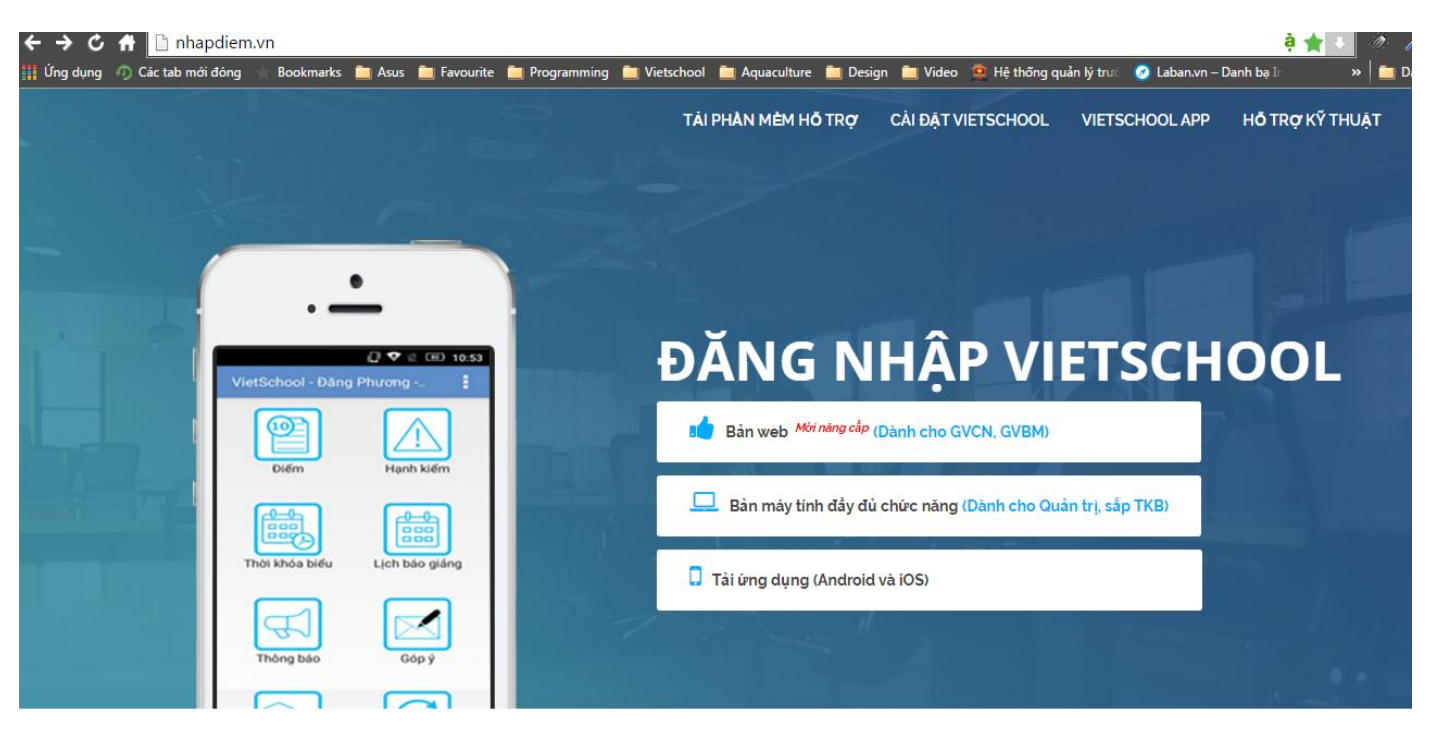

# VIETSCHOOL MOBILE

1/ Bản Web (Dành cho GVCN, GVBM): bản này không cần cài đặt. Thầy/Cô chỉ cần đăng nhập tài khoản vào và sử dụng.

2/ Bản máy tính đầy đủ (Dành cho Quản trị, sắp TKB): đây là bản cần phải cài đặt một gói nhỏ Silverlight để chạy. Thầy/Cô có thể tham khảo thêm phần này.

3/ Tải ứng dụng (Android và iOS): đây là phiên bản dành cho điện thoại

Lưu ý: đây là 3 cách để vào phần mềm Vietschool để nhập điểm. Thầy/Cô có thể chọn trong các cách bên trên để thuận tiện trong công việc.

# 4/ Giao diện bản Web (dành cho GVCN, GVBM)

| ← → Ċ ff 🗋 nhapd              | iem.v | <b>/n</b> /m/module2/inpu | tmark/de | fault. | aspx     |       |         |        |         |          |         |       |        |       |        |     |        |         |          |       |          | <b>ģ ★</b> ↓          | Ø 1 🕺          |
|-------------------------------|-------|---------------------------|----------|--------|----------|-------|---------|--------|---------|----------|---------|-------|--------|-------|--------|-----|--------|---------|----------|-------|----------|-----------------------|----------------|
| 🁖 Ứng dụng 🛛 🕖 Các tab mới đó | ng    | 🕆 Bookmarks   📋 Asus      | 🚞 Favour | ite 📋  | Progr    | ammir | ng 🚞    | Vietsc | hool    | 🚞 Aq     | uacultu | ure 🧯 | 🛛 Desi | gn 📋  | Video  | • 🚊 | Hệ thố | ống quả | in lý tr | urà 🧭 | 🕽 Laban. | vn – Danh bạ In 🛛 🔹 » | 📋 Dấu trang kh |
| VietSchool M                  | ob    | ile                       | NH       | ập điể | M N      | HẬPH  | HẠNH I  | KIÊM'  | VÀ NG   | ÀY NO    | вні м   | NHẬP  | VI PH/ | ΑM HQ | oc sin | H N | HẬP N  | GÀY N   | GHİ      | GŮI S | SMS HS   | BÁO CÁO THỔNG KÊ ~    | TÀI KHOẢN 🗸    |
| Lớp học 🔺                     | Ø     | Auto Ng Hạ                |          | •)) Cł | iinh sử: | аТ    | iện ích | In     | và xuất | file (E> | cel,pd  | F)    |        |       |        |     |        |         |          |       |          |                       | ÐĂNG XUẤT      |
| ⇒ Ehối 6                      |       |                           |          |        | Mi       | êng   |         |        |         | 15 F     | Phút    |       |        |       |        | 17  | liết   |         |          |       |          |                       | ĐỔI MẬT KHẦU   |
| - 6A1                         | STT   | Họ                        | Tên      | Giữa   | HK1      | Cuố   | i HK1   | Gi     | iữa HH  | (1       | C       | uốiHł | (1     | G     | iữa HH | (1  | C      | uốiHk   | (1       | Thi   | ÐTB      |                       | a é a ú        |
| - 🖻 6A2                       |       |                           |          | 1      | 2        | 1     | 2       | 1      | 2       | 3        | 1       | 2     | 3      | 1     | 2      | 3   | 1      | 2       | 3        |       |          |                       | GOPY           |
| - <u>6</u> 64                 | 1     | Phan Gia                  | Bảo      | 9      | 5        |       | 3       | 10     | 9       |          | 9       | 9     | 9      | 8     | 4.5    | 9   | 6.5    |         | 9        | 6.5   | 7.5      |                       |                |
| - 🖹 6A5                       | 2     | Từ Thiện                  | Bảo      | 8      | 6        |       |         | 4      | 8       |          | 8       | 7     |        | 7     | 6      |     | 6      |         |          | 1     | 5.5      |                       |                |
| - 🕒 6A6                       | 3     | Lương Hoàng Gia           | Băng     | 7      | 6        |       |         | 4      | 7       |          | 8       | 6     |        | 3.5   | 6.5    |     | 7      |         |          | 7.8   | 6.4      |                       |                |
| - 7A1                         | 4     | Lưu Thị Thu               | Bông     | 6      | 7        | 8     |         | 4      | 8       |          | 8       | 7     |        | 5     | 7      |     | 7      |         |          | 7.8   | 6.8      |                       |                |
| TAD                           | 5     | Nguyễn Thị Mỹ             | Hạnh     | 5      | 6        |       |         | 5      | 7       |          | 9       | 6     |        | 3     | 3.5    |     | 6.5    |         |          | 5.3   | 5.3      |                       |                |
| Đợt điểm 🔺                    | -     | New <sup>8</sup> e Chee   | 110      |        | -7       |       |         | 10     | 10      |          | 0       | 10    |        | 7     | 0.5    |     | 0      |         |          | 10    | 0.7      |                       |                |
| ∋ 📄 Học kỳ 1                  | 0     | Nguyen Cong               | Hạu      | 4      | · /      |       |         | 10     | 10      |          | 9       | 10    |        |       | 9.5    |     | 9      |         |          | 10    | 8.7      |                       |                |
| - Giữa HK1                    | 7     | Nguyễn Hữu                | Hậu      |        | 7        | 7     |         | 1      | 5       |          | 5       | 5     |        | 2.5   | 4      |     | 3.5    |         |          | 2.3   | 3.8      |                       |                |
| - Thi                         | 8     | Trần Tấn                  | Huy      |        | 7        |       |         | 6      | 7       |          | 8       | 8     |        | 6.5   | 8      |     | 7      |         |          | 7     | 7.1      |                       |                |
| Học kỳ 2                      | 9     | Trần Thị Bích             | Huyền    |        | 6        |       |         | 3      | 7       |          | 6       | 6     |        | 4.5   | 3.5    |     | 4.5    |         |          | 4.5   | 4.8      |                       |                |
| - Cuối HK2                    | 10    | Nguyễn Minh               | Khang    |        | 6        | 10    |         | 10     | 10      |          | 10      | 10    |        | 10    | 10     |     | 10     |         |          | 9.8   | 9.7      |                       |                |
| – 🛅 Thi                       | 11    | Đặng Thành                | Khoái    |        | 5        | 9     |         | 5      | 7       |          | 10      | 10    |        | 4.5   | 9.5    |     | 7.5    |         |          | 8.8   | 7.7      |                       |                |
| – 🔟 Thilai                    | 12    | Huỳnh Trung               | Kiên     |        | 9        |       |         | 8      | 9       |          | 10      | 9     |        | 8.5   | 8      |     | 8.5    |         |          | 8.8   | 8.7      |                       |                |
| Môn học 🗸                     | 13    | Huỳnh Vũ                  | Kiệt     |        |          | 8     |         | 5      | 8       |          | 7       | 8     |        | 6     | 5.5    |     | 6      |         |          | 6.5   | 6.5      |                       |                |
| - Toan                        |       |                           |          |        |          | _     |         | _      |         |          | _       | _     |        |       |        |     |        |         |          |       |          |                       |                |

#### Các thao tác lưu ý:

- Tại giao diện nhập điểm, bên góc phải bên trên màn hình có Tài Khoản ->
   Thầy/Cô vào mục này để đổi mật khẩu của mình lại.
- Chỉ chọn Học Kỳ 1 hoặc Học kỳ 2 để nhập điểm.
- Thay đổi Lẻ -> để có thao tác nhập điểm nhanh hơn.
- Tại giao diện nhập điểm này, mục In và xuất File -> Thầy/Cô có thể in và xem danh sách ngay trực tiếp.

# 5/ Giao diện nhập điểm máy tính đầy đủ (dành cho Quản trị, sắp TKB)

| ٢   | Nhập điểm     |                                              |                                                                                                    |          |         |       |        | Vou   | 10.     |       |         |         |          |       |       |        |        |       |      |       |       | _ 0   | X    |        |               |
|-----|---------------|----------------------------------------------|----------------------------------------------------------------------------------------------------|----------|---------|-------|--------|-------|---------|-------|---------|---------|----------|-------|-------|--------|--------|-------|------|-------|-------|-------|------|--------|---------------|
|     | Đợt điểm      |                                              |                                                                                                    |          |         |       | Mié    | ệng   |         |       |         |         | 15 F     | Phút  |       |        |        |       | 11   | Tiết  |       |       |      |        |               |
| 4   | Học kỳ 1      | STT                                          | Ho                                                                                                    | Ten      | Tháng   | 08+09 | Thár   | ng 10 | Tháng   | 11+12 | Tháng   | 08+09   | Thán     | g 10  | Tháng | 11+12  | Tháng  | 08+09 | Thár | ng 10 | Tháng | 11+12 | Thi  | DTB    |               |
|     | — Tháng 08+09 |                                              |                                                                                                    |          | 1       | 2     | 1      | 2     | 1       | 2     | 1       | 2       | 1        | 2     | 1     | 2      | 1      | 2     | 1    | 2     | 1     | 2     |      |        |               |
|     | — Tháng 10    | 1                                            | Lê Chí                                                                                                    | An       |         |       |        |       |         |       |         |         |          |       |       |        |        | 5.5   |      | 9.9   |       |       |      | 7.7    |               |
|     | — Tháng 11+12 | 2                                            | Nguyễn Trần Thúy                                                                                                    | An       | 5       | 1     | 5      | 4     |         | 6     | 3.3     |         |          |       |       |        | 4.0    | 5.5   |      | 9.9   | 6.0   |       |      | 5.4    |               |
|     | – Thi HK1     | 3                                            | Đỗ Ngọc Trâm                                                                                                    | 1        | 5       |       |        |       | 4.3     |       |         |         |          |       | 4.5   |        |        | 9.9   |      |       |       | 5.5   |      |        |               |
| 4   | Học kỳ 2      | 1                                            | 5                                                                                                    |          | 10      |       | 3.5    | 5.5   |         |       |         |         |          | 5.5   |       | 9.1    | 10     |       |      | 6.6   |       |       |      |        |               |
|     | — Tháng 01+02 | 5                                            | Lê Thị Kim                                                                                                    | 1        | 5       |       | 10     |       |         | 5.5   | 4.0     |         |          |       | 5.4   |        |        | 0.1   | 10   |       |       | 5.1   |      |        |               |
|     | — Tháng 03    | 6                                            | Trần Thị                                                                                                    | Đào      | 1       | 1     | 1      |       | 10      | 5     | 5.5     | 5.5     | 4.0      |       |       |        |        | 5.0   |      | 10    | 10    |       |      | 5.9    |               |
|     | — Tháng 04+05 | 04+05 7 Nguyễn Thị Cấm Giang 3 3 3 10 5.5 4/ |                                                                                                    |          |         |       |        |       |         |       |         |         |          |       |       |        | 4.0    | 5.0   |      | 10    | 10    |       |      | 6.2    |               |
|     | — Thi HK2     | 8                                            | 8         Nguyễn Văn         Hóa         2         3         2         10         5.5         5.5         4         4           9         Nguyễn Long         Hồ         3         3         5         5.5         6         6         4           10         Tão Quago         Hùy         4         3         7         5.5         50         6         6         6 |          |         |       |        |       |         |       |         |         |          |       |       |        |        | 5.0   |      | 10    | 10    |       |      | 6.2    |               |
|     |               | 9                                            |                                                                                                    |          |         |       |        |       |         |       |         |         |          |       |       |        |        | 5.0   |      |       | 10    |       |      | 5.9    |               |
|     | Khōi-Lớp      | 10 Trần Quang Huy 4 3 7 5.5 5.0              |                                                                                                    |          |         |       |        |       |         |       |         |         |          |       |       |        | 4.0    | 5.0   |      |       | 10    |       |      | 5.7    |               |
| 1   | Khối 10 🌰     | 11                                           | 1 Nguyễn Hoàng Tuấn Kiệt 4 3 4 4 7 5.5                                                                                                    |          |         |       |        |       |         |       |         |         |          |       |       | 4.0    | 5.0    |       |      | 10    |       |       | 5.5  |        |               |
|     | 10A1 ≡        | 12                                           | Nguyễn Thị Ngọc Lan 4 3 4 4 7 5.5                                                                                                    |          |         |       |        |       |         |       |         |         |          |       |       |        |        |       |      |       | 10    |       |      | 5.9    |               |
|     | 10A2          | 13                                           | Trần Thị                                                                                                    | Lượng    | 4       | 3     | 4      |       |         | 7     | -       |         | ^        | +.2   | 2     | ١Ä     |        |       |      |       |       | ,     |      |        |               |
|     | — 10A3        | 14                                           | Võ Trường                                                                                                    | Minh     | 4       | 3     | 4      |       |         | 7     | 5       | Nn      | iạp      | ale   | em (  | de (   | dan    | ig, r | าทล  | nn    | cnc   | ong   |      |        |               |
|     | — 10A4        | 15                                           | Mai Thanh                                                                                                    | Nam      | 5       | 3     |        |       |         | 7     | 3       | ע ו     | +.       | v đ   | ôna   |        |        |       |      |       |       |       |      |        |               |
|     | - 10CB1       | 16                                           | Võ Phước                                                                                                    | Nguyên   | 2       | 3     |        |       |         | 7     | -       | LU      | սպ       | , u   | ŲΠĘ   | 5      |        |       |      |       |       |       |      |        |               |
|     | - 10CB2       | 17                                           | Dương Thị Yến                                                                                                    | Nhi      | 3       | 3     |        |       |         | 7     | 5       | Ηĉ      | tro      | r ch  | ni n  | hỏ     | nhi    | ên i  | đơt  | điá   | ẩm    | thá   | nø   |        |               |
|     | — 10CB3       | 18                                           | Nguyễn Thị Hồng                                                                                                    | Nhung    | 4       | 3     |        |       |         | 7     | 9       |         |          |       |       |        |        | cu    | açt  |       |       | ana   | . 'b |        |               |
|     | - 10CB4       | 19                                           | Nguyễn Huỳnh                                                                                                    | Như      | 1       | 1     |        |       |         |       | 9       | Nh      | lâp      | trê   | n d   | i đć   | òng    | nh    | anł  | ו ho  | on c  | :å P  | С    |        |               |
|     | - 10CB5 -     | 20                                           | Trần Minh                                                                                                    | Nhựt     | 5       | 1     |        |       |         |       | 3       |         | • •      |       |       |        | . 0    |       |      |       |       |       |      |        |               |
|     | Môn           | 21                                           | Pham Văn Tấn                                                                                                    | Phát     | 5       | 1     |        |       |         |       | 5.5     | 5.0     |          |       |       | 5.0    | 4.0    | 5.0   |      |       |       | _     | Т    | 4.2    | -             |
| Toá | ı •           |                                              | Lưu tự động TT                                                                                                    | : được n | hập     | F3 Số | nguyên | F4    | 1 số lẻ | F5 2  | 2 số lẻ | Hiện tạ | ại: Số n | guyên | Hg dẫ | n nhập | Xác th | ιực   |      |       |       | Cắt   | cột  | án cột |               |
|     | ) 📊 🏠 🖗 j     |                                              | i 🕼 🕄 🧇 🔍 (                                                                                                    | <i>8</i> | 👆 Dashi | Board |        | 🤨 Nhậ | p điểm  |       |         |         |          |       |       |        |        |       |      |       |       |       | 536  | 8:00   | ) AM<br>/2011 |

Các lưu ý khi nhập:

- Tại giao diện nhập điểm: F3 là số nguyên ; F4 là số lẻ
- Chọn Học kỳ 1 hoặc Học kỳ 2 trên Đợt điểm để nhập.
- Các công cụ hỗ trợ: Cắt cột và Dán cột nếu nhập không đúng thứ tự cột.

# 6/ Giao diện nhập trên điện thoại di động (tương tự như nhập trên Web)

| -  |          | <u> </u> |   |   |     |     | <u> </u> |     |   | •  |   | <u></u> | <u> </u> |   | <u> </u> | <u> </u> |    |   |      |          |          |
|----|----------|----------|---|---|-----|-----|----------|-----|---|----|---|---------|----------|---|----------|----------|----|---|------|----------|----------|
| 1  | 🚺 Nhập đ |          |   |   |     |     |          |     |   |    |   |         |          |   |          |          | LÈ | • | ľ    | ່ 📢      |          |
|    | 11A5 - T | oán      | P | м |     | 15' |          |     |   |    |   |         | 1        | т |          |          |    |   |      |          |          |
|    | Giữa H   | К1       | 1 | 2 | 1   | 2   | 3        | 4   | 5 | 6  | 1 | 2       | 3        | 4 | 5        | 6        |    |   |      |          |          |
| 1  | Phương   | Anh      |   |   | 10  |     | 5        | 6   |   |    | 5 | 7.6     | 6.1      | 7 | 10       |          |    |   |      |          |          |
| 2  | Mai      | Chi      |   |   | 5.6 |     | 0        | 1   |   |    | 6 | 6.1     | 6.2      | 6 | 5        |          |    |   |      |          |          |
| 3  | Văn      | Kiệt     |   |   | 1   | 10  | 6        | 6.1 | 5 | 10 | 6 | 6.5     | 7.2      | 6 | 6.1      |          |    |   | ſ    |          |          |
| 4  | Châu     | Long     |   |   | 1   | 5.5 | 1        | 6.2 | 5 | 10 | 7 | 10      | 7.3      | 5 | 6.2      |          |    |   |      | 10       | X        |
| 5  | Mỹ       | Ngân     |   |   | 2   | 5   |          | 6.3 | 5 | 10 | 5 | 0       | 7.8      | 7 | 6.5      |          |    |   |      | =        |          |
| 6  | Văn      | Nhật     |   |   | 7   | 6.5 |          | 6   | 5 | 10 | 3 |         |          |   | 6.9      |          |    |   |      | 5        | 0        |
| 7  | Hồng     | Nhi      |   |   | 6   | 7.5 |          | 1   | 5 | 10 | 2 |         |          |   |          |          |    |   | 12   | $\equiv$ |          |
| 8  | Yến      | Nhi      |   |   | 5   | 7.2 |          | 2   | 5 | 10 |   |         |          |   |          |          |    |   |      | 6        | 1        |
| 9  | Tuấn     | Phúc     |   |   | 10  | 7.1 |          | 7   | 5 | 10 |   |         |          |   |          |          |    |   | _ L  | -        | <u> </u> |
| 10 | Thị      | Quyên    |   |   | 0   |     |          | 8   | 5 | 10 |   |         |          |   |          |          |    |   | [    | 7        | 2        |
| 11 | Trúc     | Quỳnh    |   |   | 1   |     |          | 8   |   | 10 |   |         |          |   |          |          |    |   | L    |          |          |
| 12 | Huyền    | Sương    |   |   | 2   |     |          | 3   |   | 10 |   |         |          |   |          |          |    |   | ſ    | 2        | 2        |
| 13 | Liễu     | Sương    |   |   | 3   |     |          | 2   |   | 10 |   |         |          |   |          |          |    |   | - IL | 0        | 3        |
| 14 | Hoàng    | Thái     |   |   | 8   |     |          | 7   |   |    |   |         |          |   |          |          |    |   | ſ    | 0        | Л        |
| 45 | Anh      | Thư      |   |   | 9   |     |          | 6   |   |    |   |         |          |   |          |          |    |   | - IL | 7        | 4        |
|    |          |          |   |   |     |     |          |     |   |    |   |         |          |   |          |          |    |   | _    |          |          |

7/ Một số nghiệp vụ dành cho Giáo viên đối với Bản máy tính đầy đủ:

#### a/ Tính trung bình:

- Cộng ngày nghỉ từng tháng.
- Điểm TB chung của học sinh.
- Xếp hạng trong lớp.

#### Lưu ý:

 Chỉ dành cho GVCN và Quản trị sử dụng.

Thao tác: chọn lớp - > Chọn học kỳ 1 -> Click mũi tên màu xanh

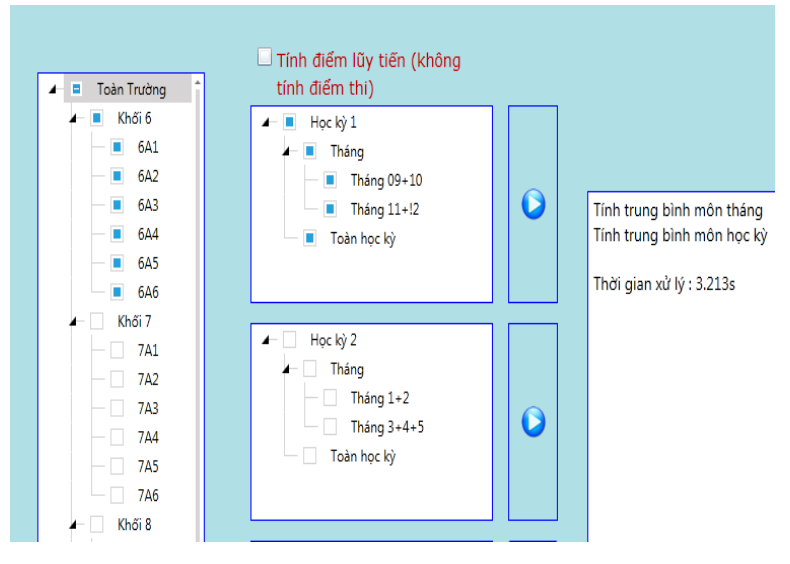

## b/ Một số mẫu báo cáo dành cho Giáo viên:

## i/ Phiếu điểm cá nhân:

- B1: Báo cáo & thống kê ngoài màn hình.
- B2: chọn Phiếu điểm Cá Nhân.
- B3: chọn Lớp.
- B4: chọn Môn.
- B5: chọn Đợt điểm hay học kỳ cần xem.
- B6: Click nút Xem.

<u>Lưu ý:</u> ở bên dưới có thanh công cụ. Thầy/Cô có thể **In ấn trực tiếp**, xuất file **PDF&Excel.** Có thể thay đổi các tiêu đề.

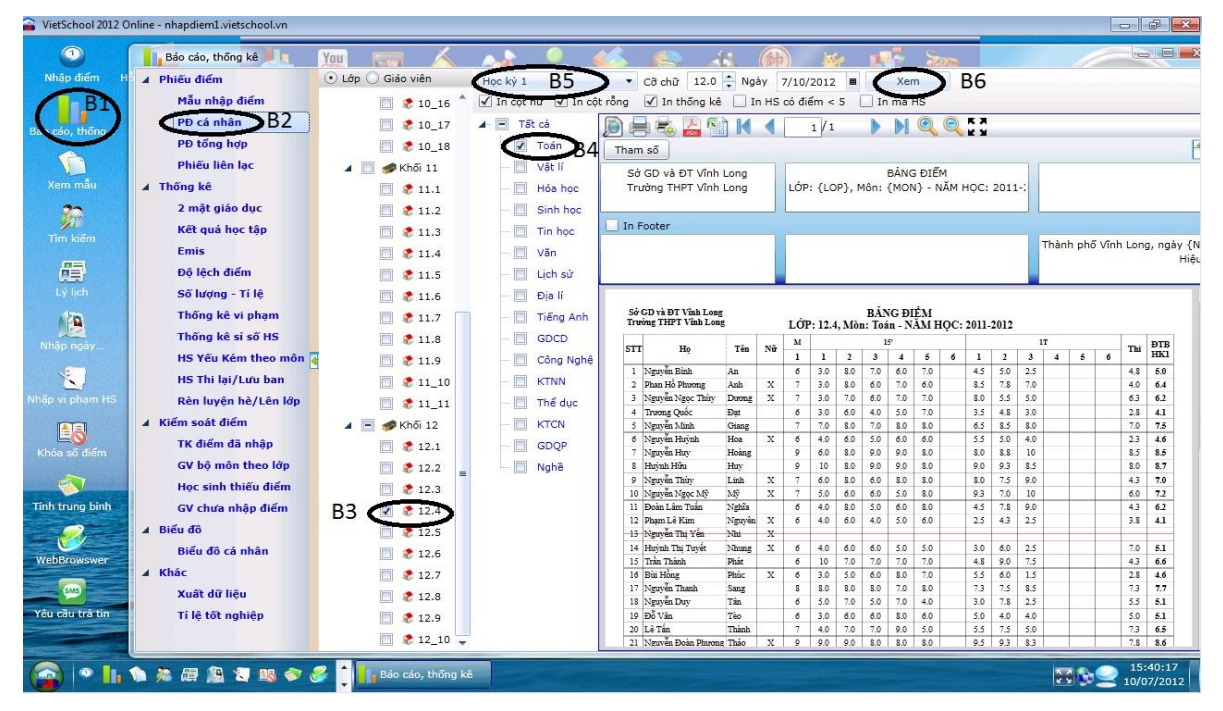

# ii/ Mẫu phiếu điểm tổng hợp: (dành cho GVCN)

- B1: Chọn phiếu điểm tổng hợp
- B2: Chọn đợt điểm cần lấy.
- B3: Chọn mẫu có 3 mẫu (Mẫu thu gọn: hiển thị ĐTB Môn ; Mẫu chi tiết: hiển thị tất cả con điểm của đợt cần lấy
- B4: Chọn lớp cần lấy.
- B5: Xem

#### Lưu ý:

- Chúng ta có thể lấy theo yêu cầu và có thể tùy chỉnh trên thanh công cụ. Bên cạnh đó chúng ta có thể in ấn trực tiếp trên biểu mẫu mà chúng ta đã chỉnh sửa.
- Tick (v) vào thống kê nếu muốn lấy.

| SietSchool 2012 Online - nhapdie                                                                                                    | m1.vietschool.vn                                                                                                    |                                                                   |                                                                                                    |                                                                                                    |                                         | -                                                                                              | -                                                                                       |                                                                                         |                                                                                  |                                                                                         |                                                                                                |                                                                                         |                                                                                         |                                                                                         |                                                                                         |                                                                                                |                  |                                                                                         |                                                                                         |                                                               |                                                                          |                                                     |    | O               | - *                        |
|----------------------------------------------------------------------------------------------------|----------------------------------------------------------------------------------------------------|-------------------------------------------------------------------|----------------------------------------------------------------------------------------------------|----------------------------------------------------------------------------------------------------|-----------------------------------------|------------------------------------------------------------------------------------------------|-----------------------------------------------------------------------------------------|-----------------------------------------------------------------------------------------|----------------------------------------------------------------------------------|-----------------------------------------------------------------------------------------|------------------------------------------------------------------------------------------------|-----------------------------------------------------------------------------------------|-----------------------------------------------------------------------------------------|-----------------------------------------------------------------------------------------|-----------------------------------------------------------------------------------------|------------------------------------------------------------------------------------------------|------------------|-----------------------------------------------------------------------------------------|-----------------------------------------------------------------------------------------|---------------------------------------------------------------|--------------------------------------------------------------------------|-----------------------------------------------------|----|-----------------|----------------------------|
| Báo cáo, thống kê                                                                                                    | Nou-                                                                                                    |                                                                   | B3 📈                                                                                                    |                                                                                                    |                                         | -                                                                                              |                                                                                         |                                                                                         |                                                                                  |                                                                                         |                                                                                                |                                                                                         |                                                                                         |                                                                                         | -                                                                                       | -                                                                                              |                  |                                                                                         | -                                                                                       |                                                               |                                                                          |                                                     |    | . 0             | ×                          |
| <ul> <li>Phiêu điểm</li> <li>Mẫu nhập điểm</li> <li>PĐ cả nhận</li> <li>PĐ tổng hợp</li> <li>Phiêu liên lạc</li> <li>Thống kê</li> <li>2 mặt giáo dục</li> <li>Kết quả học tập</li> <li>Emis</li> <li>Độ lệch điểm</li> </ul> | Học ký 2         B2           T Đồng kế         Điểm TBCM         Hợc           Điểm TBCM         Tảy chọn hiến thị         Mỹ           Tủy chọn hiến thị         Mỹ         Nữ           Mã HS         Nữ         Danh hiệu         Hạr           Toàn hiệu         Toàn Trường         Image: Min State 10         Image: Min State 10           B4         Image: Min State 10         Image: Min State 10         Image: Min State 10           Image: Min State 10         Image: Min State 10         Image: Min State 10         Image: Min State 10           Image: Min State 10         Image: Min State 10         Image: Min State 10         Image: Min State 10           Image: Min State 10         Image: Min State 10         Image: Min State 10         Image: Min State 10           Image: Min State 10         Image: Min State 10         Image: Min State 10         Image: Min State 10           Image: Min State 10         Image: Min State 10         Image: Min State 10         Image: Min State 10           Image: Min State 10         Image: Min State 10         Image: Min State 10         Image: Min State 10 | Mi<br>lực<br>Iý<br>Ti<br>Sở<br>Trườ                               | Su Thu gọn<br>Thu gọn<br>Chi tiết<br>Sự Điệm TBM<br>(Kết quả<br>(M Kết quả<br>(M Kết quả | Kët hợp<br>n 🗹<br>1 🗹                                                                                 | học ki<br>Danh<br>Ngày n<br>XL học<br>1 | I-II<br>hiệu<br>nghi<br>c lực<br>V 1                                                           | Cð<br>✓<br>✓                                                                            | chữ<br>  Điểm<br>  Điểm<br>  Điểm<br>  Điểm                                             | 10,0<br>i >=5<br>i ТВ<br>i НК<br>@                                               |                                                                                         | Cð giðy<br>SKL<br>Hiệ<br>SKL<br>CQU,<br>CQU,<br>CQU,                                           | A4<br>từng n<br>u suất<br>hạnh k<br>HỘ<br>CN-                                           | nôn<br>học<br>ciếm<br>PC T <sub>4</sub>                                                 | Kiếu g<br>Đ<br>Đ<br>ÂP Hi<br>bi Th                                                      | iếy t<br>iếm th<br>QC K                                                                 | ούmg<br>ii                                                                                     |                  | X                                                                                       | em                                                                                      | <b>)</b> B                                                    | 5                                                                        |                                                     |    |                 |                            |
| Thống kê vi phạm<br>Thống kê si số HS                                                                                                    | <pre>     * 10A12     * 10A13     * 10A13     * 10A14 </pre>                                                                                                    | Số<br>TT                                                          | Họ và tên                                                                                                    | 2001<br>2                                                                                             | Ē                                       | Toán                                                                                           | Vật lí                                                                                  | Hóa học                                                                                 | Sinh học                                                                         | Tin học                                                                                 | Văn                                                                                            | Lich Sir                                                                                | Địa Lí                                                                                  | Voqi ngi                                                                                | GDCD                                                                                    | Công nghệ                                                                                      | Thể đục          | NA-99 UE                                                                                | BIB                                                                                     | XLHL                                                          | Hạng                                                                     | XLHK                                                | CP | KP              | <b>@TH</b> 0               |
| HS trêu kêm thêo môn<br>HS Thi lại/Lưu ban<br>Rên luyện hê/Lên lớp<br>✔ Kiếm soát điểm<br>TK điểm đã nhập<br>GV bộ môn theo lớp<br>Học sinh thiếu điểm<br>GV chứa nhập điểm<br>✔ Biểu đô<br>Biểu đô                           | <ul> <li>10A15</li> <li>10A2</li> <li>10A2</li> <li>10A3</li> <li>10A3</li> <li>10A4</li> <li>10A5</li> <li>10A6</li> <li>10A7</li> <li>10A8</li> <li>10A8</li> <li>10A9</li> </ul>                                                                                                    | 1<br>2<br>3<br>4<br>5<br>6<br>7<br>8<br>9<br>10<br>11<br>12<br>13 | Phan Thế<br>Nguyễn Thị Kim<br>Nguyễn Thị Mỹ<br>Nguyễn Thị Linh<br>Âu Thanh Ngân<br>Ta Minh<br>Nguyễn Hoàng Tuấn<br>Lưu Nhật<br>Nguyễn Phước<br>Phạm Thị Thanh<br>Đảng Hồng Phương<br>Lễ Hiếu                                                                                                    | Anh<br>Chi<br>Cường<br>Duyên<br>Đa<br>Giang<br>Khương<br>Linh<br>Long<br>Lợi<br>Ngân<br>Nghi<br>Nghĩa | X<br>X<br>X<br>X<br>X<br>X<br>X         | 8,5<br>9,3<br>8,9<br>7,5<br>5,4<br>8,5<br>9,5<br>7,4<br>8,8<br>9,4<br>7,3<br>7,4<br>7,4<br>7,6 | 7,3<br>8,0<br>7,7<br>7,4<br>5,1<br>8,3<br>8,8<br>7,0<br>7,6<br>9,0<br>5,3<br>6,4<br>7,3 | 8,7<br>7,9<br>7,8<br>7,6<br>5,0<br>8,3<br>9,5<br>8,8<br>8,5<br>9,0<br>6,1<br>7,5<br>6,8 | 8,9<br>8,6<br>8,8<br>8,6<br>8,4<br>9,5<br>8,9<br>7,7<br>8,7<br>7,8<br>8,3<br>8,3 | 8,2<br>8,5<br>8,9<br>8,1<br>7,2<br>7,8<br>8,7<br>7,9<br>8,0<br>8,4<br>8,3<br>7,7<br>7,4 | 6,9<br>6,9<br>7,2<br>7,9<br>7,3<br>7,9<br>7,8<br>7,5<br>6,7<br>6,9<br>7,0<br>7,0<br>7,0<br>6,8 | 8,3<br>7,6<br>7,1<br>7,5<br>7,6<br>7,2<br>7,4<br>7,8<br>7,6<br>7,7<br>7,3<br>7,4<br>7,1 | 7,9<br>8,2<br>7,9<br>8,6<br>7,5<br>8,1<br>8,2<br>8,4<br>6,4<br>8,9<br>8,6<br>7,9<br>7,6 | 6,2<br>6,4<br>7,1<br>7,4<br>5,7<br>7,2<br>8,2<br>6,8<br>7,9<br>8,3<br>5,1<br>8,2<br>6,7 | 7,9<br>8,4<br>7,8<br>8,2<br>7,4<br>8,6<br>9,0<br>8,4<br>7,1<br>8,8<br>8,1<br>8,6<br>7,9 | 9,1<br>9,6<br>9,2<br>9,5<br>9,2<br>8,9<br>9,7<br>9,0<br>9,7<br>9,0<br>9,3<br>9,3<br>8,6<br>9,0 |                  | 7,1<br>8,5<br>7,9<br>8,1<br>7,9<br>8,5<br>8,1<br>7,6<br>8,1<br>8,4<br>8,1<br>7,8<br>8,1 | 7,9<br>8,2<br>8,0<br>8,1<br>7,0<br>8,1<br>8,7<br>8,0<br>7,8<br>8,6<br>7,4<br>7,7<br>7,6 | K<br>G<br>K<br>G<br>G<br>K<br>K<br>G<br>K<br>K<br>K<br>K<br>K | 16<br>13<br>11<br>14<br>37<br>10<br>1<br>15<br>20<br>2<br>31<br>22<br>25 | T<br>T<br>T<br>T<br>T<br>T<br>T<br>T<br>T<br>T<br>T |    |                 |                            |
| Khắc<br>Xuật dữ liệu<br>Tí lệ tốt nghiệp                                                                                                    | <ul> <li>Khöi 11</li> <li>11A1</li> <li>11A1</li> <li>11A10</li> <li>11A10</li> <li>11A11</li> <li>11A12</li> </ul>                                                                                                    | 14<br>15<br>16<br>17<br>18                                        | Phạm Như<br>Trần Hồng<br>Trương Mỹ<br>Trần Lê Thảo<br>Nguyễn Trung                                                                                                    | Ngọc<br>Ngọc<br>Ngọc<br>Nguyên<br>Nhân                                                                | X<br>X<br>X<br>X                        | 6,9<br>7,6<br>6,4<br>8,8<br>7,6                                                                | 7,6<br>7,2<br>7,6<br>7,5<br>6,9                                                         | 7,5<br>7,8<br>6,5<br>8,3<br>6,4                                                         | 8,3<br>8,6<br>8,2<br>9,1<br>9,0                                                  | 7,6<br>7,6<br>7,1<br>7,2<br>8,5                                                         | 6,9<br>7,1<br>7,0<br>6,5<br>6,6                                                                | 8,3<br>7,5<br>7,3<br>7,8<br>8,4                                                         | 7,8<br>7,6<br>7,6<br>7,5<br>7,7                                                         | 6,3<br>8,7<br>7,0<br>7,3<br>6,1                                                         | 7,7<br>8,2<br>7,9<br>6,5<br>8,2                                                         | 9,1<br>8,9<br>9,0<br>8,1<br>9,2                                                                | Ð<br>Ð<br>Ð<br>Ð | 7,0<br>7,6<br>7,6<br>7,9<br>7,4                                                         | 7,6<br>7,9<br>7,4<br>7,7<br>7,7                                                         | K<br>K<br>K<br>K                                              | 25<br>16<br>31<br>22<br>22                                               | T<br>T<br>T<br>T<br>T                               |    |                 | TT<br>TT<br>TT<br>TT<br>TT |
| 😭 🔹 🚹 🍬 🛲                                                                                                    | 12 🛛 🕫 🖉 🚺                                                                                                    | В                                                                 | áo cáo, thống kê                                                                                                    |                                                                                                    |                                         |                                                                                                |                                                                                         |                                                                                         |                                                                                  |                                                                                         |                                                                                                |                                                                                         |                                                                                         |                                                                                         |                                                                                         |                                                                                                |                  |                                                                                         | Ni<br>201                                                                               | ên họ<br>11-20                                                | 12 ×                                                                     | ç 🔈                                                 | 2  | 18:1:<br>31/08/ | 1:47<br>/2012              |

## iii/ Nhận xét/ hạnh kiểm/ Ngày nghỉ: (dành cho GVCN)

- B1: Chọn lớp cần nhập.
- B2: Chọn đợt điểm cần nhập.
- B3: Chọn tên Học sinh cần nhập.
- B4: Nhập loại Hạnh Kiểm cho học sinh.
- B5: Nhập nhận xét →Lưu

#### <u>Lưu ý:</u>

 Khi làm xong các bước trên chúng ta sẽ thấy loại Hạnh kiểm sẽ xuống hiện trên bảng Tổng hợp điểm. Bên cạnh đó, chúng ta có thể chọn vào nút màu đỏ Phê XLHK cho cả lớp thì toàn bộ học sinh trong lớp sẽ theo 1 loại và chúng ta chỉ sửa lại những học sinh không phải xếp loại đó. Kèm theo đó chúng ta có Danh sách Nhận xét mẫu để sử dụng

| 🙆 G                                                        | 📴 GVCN Nhận xét          |        |        |          |                    |          |          |          |                                                                                        |        |         |          |       |        |       |     |          |                 |       |        |                   |      |    |    |  |  |  |
|------------------------------------------------------------|--------------------------|--------|--------|----------|--------------------|----------|----------|----------|----------------------------------------------------------------------------------------|--------|---------|----------|-------|--------|-------|-----|----------|-----------------|-------|--------|-------------------|------|----|----|--|--|--|
| DS ca                                                      | ác lớp 🛛 🎽               | > Đơ   | ợt điể | im I     | Học kỳ             | 1        |          | •        |                                                                                        |        |         | ι        | ê Đườ | ng Th  | anh A | n   |          |                 |       |        |                   |      |    |    |  |  |  |
| Chi t                                                      | Chi tiết điểm: Học kỳ 1  |        |        |          |                    |          |          |          |                                                                                        |        |         |          |       |        |       |     |          |                 |       | Vi P   | ham               |      |    |    |  |  |  |
| STT                                                        | Môn học                  |        | Miệng  |          |                    |          |          | 15 Phút  | t                                                                                      |        |         |          |       | 1 Tiết |       |     |          | STT Tên vi phạm |       |        |                   |      |    |    |  |  |  |
| 1                                                          | Toán                     | 9      | 10     |          | 9.0                | 9.0      | 9.0      | 8.0      | 10         9.0         10         7.0         8.0         8.5          8.3         8.6 |        |         |          |       |        |       |     |          |                 |       |        |                   |      |    | _  |  |  |  |
| 2                                                          | Vật lí                   | 10     |        |          | 7.0                | 8.0      | 9.0      |          |                                                                                        |        |         | 6.3      | 8.0   |        |       |     | 6.0      | 7.3             |       | Tốn    | q hợp điểm: Học l | cỳ 1 |    |    |  |  |  |
| 3                                                          | Hóa học                  |        |        |          |                    |          |          |          |                                                                                        |        |         |          |       |        |       |     |          |                 |       | STT    | Đợt điểm          | ÐTB  | HL | Hg |  |  |  |
| 4                                                          | Sinh học                 | 8      |        |          | 10                 | 10       | 10       | 10       |                                                                                        |        |         | 9.5      |       |        |       |     | 10       | 9.7             |       | 1      | Giữa HK1          | 7.9  | К  | 11 |  |  |  |
| 5                                                          | Công ng                  | 10     |        |          | 10                 | 10       | 10       |          |                                                                                        |        |         | 9.5      | 9.5   |        |       |     | 8.8      | 9.5             |       | 2      | Cuối HK1          | 8.3  | K  | 8  |  |  |  |
| 6                                                          | Văn                      | 9      | 7      |          | 7.0                | 6.0      | 9.0      | 7.0      |                                                                                        |        |         | 5.0      | 7.0   | 6.5    | 8.0   | 6.5 | 6.5      | 6.9             |       | 3      | Học ký 1          | 8.1  | G  | 6  |  |  |  |
| /                                                          | Lịch Sử                  | 6      |        |          | 8.0                | 5.0      | 10       |          |                                                                                        |        |         | 4.5      |       |        |       |     | 8.8      | 7.2             |       |        |                   |      |    |    |  |  |  |
| 0                                                          | Dia Li                   | 6      |        |          | 7.0                | 8.0      | 10       |          |                                                                                        |        |         | 9.0      |       |        |       |     | 8.0      | 8.1             |       |        |                   |      |    |    |  |  |  |
| 10                                                         | GDCD<br>Thể dục          | 10     |        |          | 9.0<br>Đ           | 9.0<br>Đ | Ð        |          |                                                                                        |        |         | 9.5<br>Đ | Ð     | Ð      |       |     | 0.0<br>Đ | 0.9<br>F)       |       |        |                   |      |    |    |  |  |  |
| 11                                                         | Ngoai ng                 | 7      |        |          | 9.0                | 7.0      | 7.0      |          |                                                                                        |        |         | 63       | 6.0   |        |       |     | 63       | 6.7             |       |        |                   |      |    |    |  |  |  |
| 12                                                         | Tin học                  | -      |        |          | 5.0                | 7.0      | 7.0      |          |                                                                                        |        |         | 0.5      | 0.0   |        |       |     | 0.5      | 0.7             |       |        |                   |      |    |    |  |  |  |
| 13                                                         | Mỹ thuật                 | Ð      |        |          | Ð                  | Ð        |          |          |                                                                                        |        |         | Ð        |       |        |       |     | Ð        | Ð               |       |        |                   |      |    |    |  |  |  |
| 14                                                         | Âm nhạc                  | Ð      | Ð      | Ð        | Ð                  |          |          |          |                                                                                        |        |         | Ð        |       |        |       |     | Ð        | Ð               |       |        |                   |      |    |    |  |  |  |
|                                                            |                          |        |        |          |                    |          |          |          |                                                                                        |        |         |          |       |        |       |     |          |                 |       |        |                   |      |    |    |  |  |  |
| – Số n                                                     | igày <mark>nghỉ</mark> H | lọc kỳ | 1 —    |          | <mark>г Н</mark> а | nh kiểi  | m Học    | kỳ 1 —   |                                                                                        | _      |         |          |       |        |       |     | i en tre | đông            |       | Dhâ V  | /I HK sho sả lớp  |      |    |    |  |  |  |
| C                                                          | ó phép                   | 0      |        | -        | •                  | Tốt      | ○ te     | 3        | Chu                                                                                    | ra     |         |          |       |        |       |     | uutų     | ayng            | _     | File 7 | terne eno ca lop  |      |    |    |  |  |  |
| Không phép 0 ▼ O Khá O Yếu XL                              |                          |        |        |          |                    |          |          |          |                                                                                        |        |         |          |       |        |       |     | Ľ        | 4               |       | Ľ      | <b> </b>          |      |    |    |  |  |  |
| Danh                                                       | sách hoc s               | inh    |        |          | Ph                 | ê phiế   | u        |          |                                                                                        |        |         |          |       |        |       | Dan | h Sách   | Nhân X          | (ét N | lẫu    |                   |      |    |    |  |  |  |
| STT                                                        | Họ                       |        | Tên    |          | ≜ -N               | joan, h  | iiền, hà | a đồng   | với bạ                                                                                 | n bè   |         |          |       |        |       |     |          |                 |       |        |                   |      |    |    |  |  |  |
| 1 Lê Đường Thanh An Chăm, tích cực phát biểu trong giờ học |                          |        |        |          |                    |          |          |          |                                                                                        |        |         |          |       | V      |       |     |          |                 |       |        |                   |      |    |    |  |  |  |
| 2 Nguyễn Hoài An -Cô cô găng, học lực giới căn phát huy    |                          |        |        |          |                    |          |          |          |                                                                                        |        |         |          |       |        |       |     |          |                 |       |        |                   |      |    |    |  |  |  |
| 3 Nguyễn Thị Thúy An 🖕                                     |                          |        |        |          |                    |          |          |          |                                                                                        |        |         |          |       |        |       |     |          |                 |       |        |                   |      |    |    |  |  |  |
|                                                            | )                        | ×      | ×      | <b>a</b> | 1                  | . 88     | <b>I</b> | <u>ب</u> |                                                                                        | gvcn i | Vhận xơ | ét       |       |        |       |     |          |                 |       |        |                   |      |    |    |  |  |  |

#### 7/ Các lưu ý khi Thầy/Cô sử dụng:

- Quên hay mất mật khẩu: Thầy/Cô có thể liên hệ với quản trị nhà Trường để lấy lại mật khẩu.
- Trong quá trình sử dụng nếu có vấn đề gì về kỹ thuật Thầy/Cô có thể liên hệ qua thông tin bên dưới,

# Công ty Phần mềm Prosoft

# Nguyễn Hồng Tấn Phát

Ðiện thoại: 0907394268 – 0968140454

Email: <a href="mailto:phat@prosoft.com.vn">phat@prosoft.com.vn</a>

Fb: <u>https://www.facebook.com/PhanMemVietSchool/</u>

Zalo: 0968140454